# Energy Skate Park APP1 Lab #1 Version 1.1

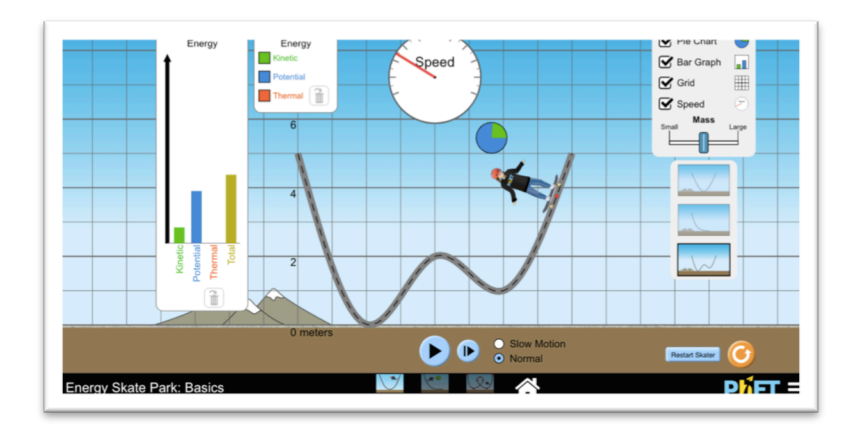

## Before you begin the lab:

- ✓ Open the *Energy Skate Park* PhET simulation on your device. (Link is on Edmodo)
- ✓ Make sure you have LoggerPro 3.0 on downloaded onto your computer. (It's free because you are my student. Link is on Edmodo.)
- ✓ Grab a timer.

### Purpose

You are investigating the relationship between kinetic energy, potential energy, and total energy when only conservative forces are present and then again when non-conservative forces are present. The data will be analyzed graphically in order to provide a clear trend.

#### Directions

Part 1- Conservative Forces

- 1. Open Energy Skate Park. Choose Intro.
- 2. Take time to play around with the simulation. Make sure all boxes are checked.
  - What do you notice about the total energy, kinetic energy, and potential energy in the bar graph?
  - What do you notice about the pie graph? What must you do in order to get the pie graph to be larger?

- 3. You are measuring the changes in energy- total, kinetic, and potential over time. To do this, we need to define our system. This is a skater-earth system.
- 4. We also need to establish numbers for mass and speed.

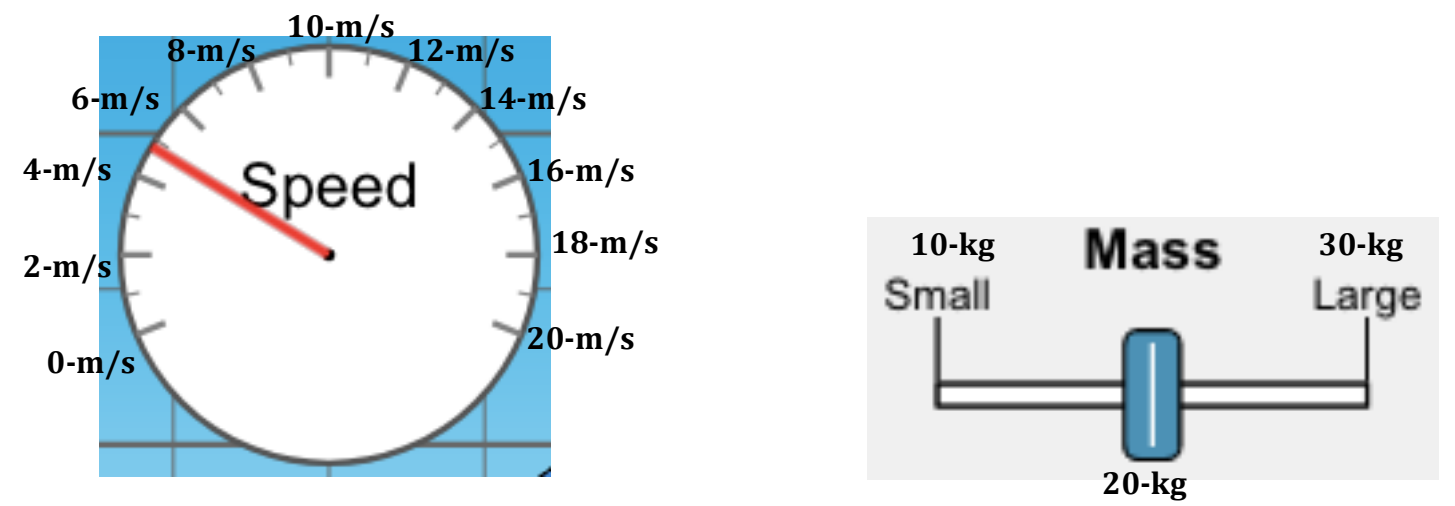

5. Choose "Slow Motion." Place the 20-kg skater at 6-m and start the timer when you hit play. Pause both timer and sim when the skater is at 4-m, 2-m, 0-m, and 6-m. Record the height, speed, and time in the table below. Continue recording until you've reached 30-s.

| Time | Height | Velocity |
|------|--------|----------|
| 0-s  | 6-m    | 0-m/s    |
|      |        |          |
|      |        |          |
|      |        |          |
|      |        |          |
|      |        |          |
|      |        |          |
|      |        |          |
|      |        |          |
|      |        |          |
|      |        |          |
|      |        |          |
|      |        |          |
|      |        |          |
|      |        |          |
|      |        |          |
|      |        |          |
|      |        |          |
|      |        |          |
|      |        |          |

6. Calculate the potential energy, kinetic energy, and total energy of the system using the data from #4. Be sure to use 10 m/s<sup>2</sup> for g.

| Time     | Potential Energy | Kinetic Energy | Total Energy |
|----------|------------------|----------------|--------------|
| (x-axis) | (y-axis)         | (y-axis)       | (y-axis)     |
|          |                  |                |              |
|          |                  |                |              |
|          |                  |                |              |
|          |                  |                |              |
|          |                  |                |              |
|          |                  |                |              |
|          |                  |                |              |
|          |                  |                |              |
|          |                  |                |              |
|          |                  |                |              |
|          |                  |                |              |
|          |                  |                |              |
|          |                  |                |              |
|          |                  |                |              |
|          |                  |                |              |
|          |                  |                |              |
|          |                  |                |              |
|          |                  |                |              |
|          |                  |                |              |
|          |                  |                |              |

7. Graph the three data sets in #5 using Logger Pro. I have attached an instructional video to the assignment to help with this step.

### Part 2- Non-conservative Forces

- 8. Click "Friction" at the bottom of the simulation.
- 9. Take time to play around with this simulation. Make sure all boxes are checked.
  - ↓ What do you notice about the total energy, kinetic energy, and potential energy in the bar graph?

- What do you notice about the final thermal energy & the total energy once the skater has stopped?
- 10. You are measuring the changes in energy- total, kinetic, and potential over time. To do this, we need to establish numbers for mass and speed as well as our system: This is a **skater-earth system**.

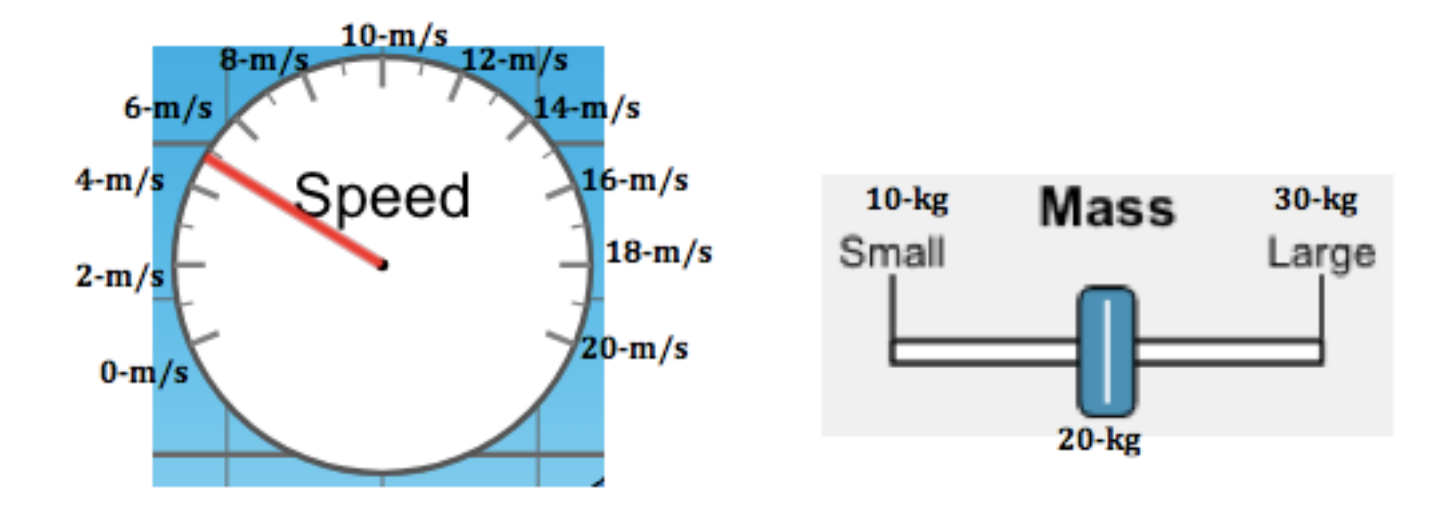

11. Choose "Slow Motion." Place the 20-kg skater at 6-m and start the timer when you hit play. Pause both timer and sim when the skater is at 4-m, 2-m, 0-m, and 6-m. Record the height, speed, and time in the table below. Continue recording until you've reached 30-s.

| Time | Height | Velocity |
|------|--------|----------|
| 0-s  | 6-m    | 0-m/s    |
|      |        |          |
|      |        |          |
|      |        |          |
|      |        |          |
|      |        |          |
|      |        |          |
|      |        |          |
|      |        |          |
|      |        |          |
|      |        |          |
|      |        |          |
|      |        |          |
|      |        |          |
|      |        |          |
|      |        |          |
|      |        |          |
|      |        |          |
|      |        |          |
|      |        |          |
|      |        |          |
|      |        |          |

12. Calculate the potential energy, kinetic energy, and total energy of the system using the data from #10. **Be sure to use 10-m/s<sup>2</sup> for g.** 

| Time     | Potential Energy | Kinetic Energy | Thermal Energy | Total Energy |
|----------|------------------|----------------|----------------|--------------|
| (x-axis) | (y-axis)         | (y-axis)       | (y-axis)       | (y-axis)     |
|          |                  |                |                |              |
|          |                  |                |                |              |
|          |                  |                |                |              |
|          |                  |                |                |              |
|          |                  |                |                |              |
|          |                  |                |                |              |
|          |                  |                |                |              |
|          |                  |                |                |              |
|          |                  |                |                |              |
|          |                  |                |                |              |
|          |                  |                |                |              |
|          |                  |                |                |              |
|          |                  |                |                |              |
|          |                  |                |                |              |
|          |                  |                |                |              |
|          |                  |                |                |              |
|          |                  |                |                |              |
|          |                  |                |                |              |
|          |                  |                |                |              |
|          |                  |                |                |              |
|          |                  |                |                |              |

- 13. Graph the four data sets in #11 using Logger Pro. Follow the same procedure as before. Make the thermal energy a linear fit.
- 14. You are now finished with the experiment itself. Now type a formal lab report to present this information. Be sure to follow the rubric for the lab report attached to this assignment.